## Parowanie aplikacji MobileNet z Aplikacją MobileNet dla dziecka

| ← Więcej                                                                                                    | Krok 1                                                                                                    |
|----------------------------------------------------------------------------------------------------|----------------------------------------------------------------------------------------------------|
| Elista<br>autoryzacji<br>ELIK<br>ELIK<br>ELISTA<br>powiadomień<br>Ustawienia                                                                                                    | <ul> <li>Uruchom aplikację Posiadacza rachunku karty (Przedstawiciel ustawowy).</li> <li>Zaloguj się do aplikacji.</li> <li>Wybierz trzy kropki w prawym dolnym rogu ekranu.</li> <li>Przejdź do zakładki "Więcej".</li> <li>Wybierz przycisk "Rodzina".</li> </ul> |
| ← Rodzina                                                                                                    | Krok 2                                                                                                    |
| Radosław<br>Wiek 11 lat - aktywuj aplikację mobilną                                                                                                    | <ul> <li>W zakładce "Rodzina" kliknij na<br/>Użytkownika karty (dziecko), dla<br/>którego chcesz aktywować aplikację.</li> </ul>                                                                                                    |
| ← Rodzina                                                                                                    | Krok 3                                                                                                    |
| Rozpocznij proces aktywacji aplikacji mobilnej<br>dla swojego dziecka -<br>Przygotuj telefon dziecka, na którym chcesz<br>zainstalować aplikację mobilną. Wybierz<br>system operacyjny telefonu dziecka: | <ul> <li>Wybierz, z jakiego systemu korzysta<br/>telefon twojego dziecka (Android lub<br/>iOS).</li> </ul>                                                                                                    |
| Pobierz aplikację MobileNet dla dziecka na                                                                                                    | Krok 4                                                                                                    |
| urządzenie dziecka, skanując kod QR lub<br>MobileNet w Google Play Store.<br>Następnie dotknij Dalej, aby wygenerować SMS<br>z kodem parującym dla Twojego dziecka.                                      | <ul> <li>Zeskanuj kod QR lub wyszukaj w<br/>Apple Store/Sklepie Play aplikację<br/>mobilną MobileNet.</li> <li>Pobierz aplikację na telefon<br/>dziecka.</li> </ul>                                                                                                 |

|                                                                                                    | <ul> <li>Krok 5</li> <li>Wygeneruj SMS z kodem<br/>parującym i otwórz aplikację na<br/>telefonie dziecka.</li> </ul> |
|----------------------------------------------------------------------------------------------------|----------------------------------------------------------------------------------------------------|
| Wysłano SMS na Twój numer<br>telefonu z kodem parującym. Otwórz<br>aplikację na urządzeniu dziecka i<br>wprowadź tam otrzymany kod.<br>OTWÓRZ WIADOMOŚCI<br>WRÓĆ NA START |                                                                                                    |
| UWAGA AKTYWUJESZ APLIKACJE MOBILNĄ,<br>wprowadź kod wyłącznie w aplikacji! Jeśli to<br>nie Ty, to natychmiast skontaktuj sie<br>z bankiem! twój kod to: 1231231231231     | <ul> <li>Krok 6</li> <li>Na twój numer telefonu przyjdzie<br/>SMS z 13-cyfrowym kodem<br/>parującym.</li> </ul>      |
| Y Podaj kod parujący                                                                                                    | <ul> <li>Krok 7</li> <li>Wpisz kod parujący w aplikacji dziecka.</li> </ul>                                          |
| Kod parujący<br>(i) Kod parujący należy wygenerować w bankowości<br>internetowej.                                                                                         |                                                                                                    |

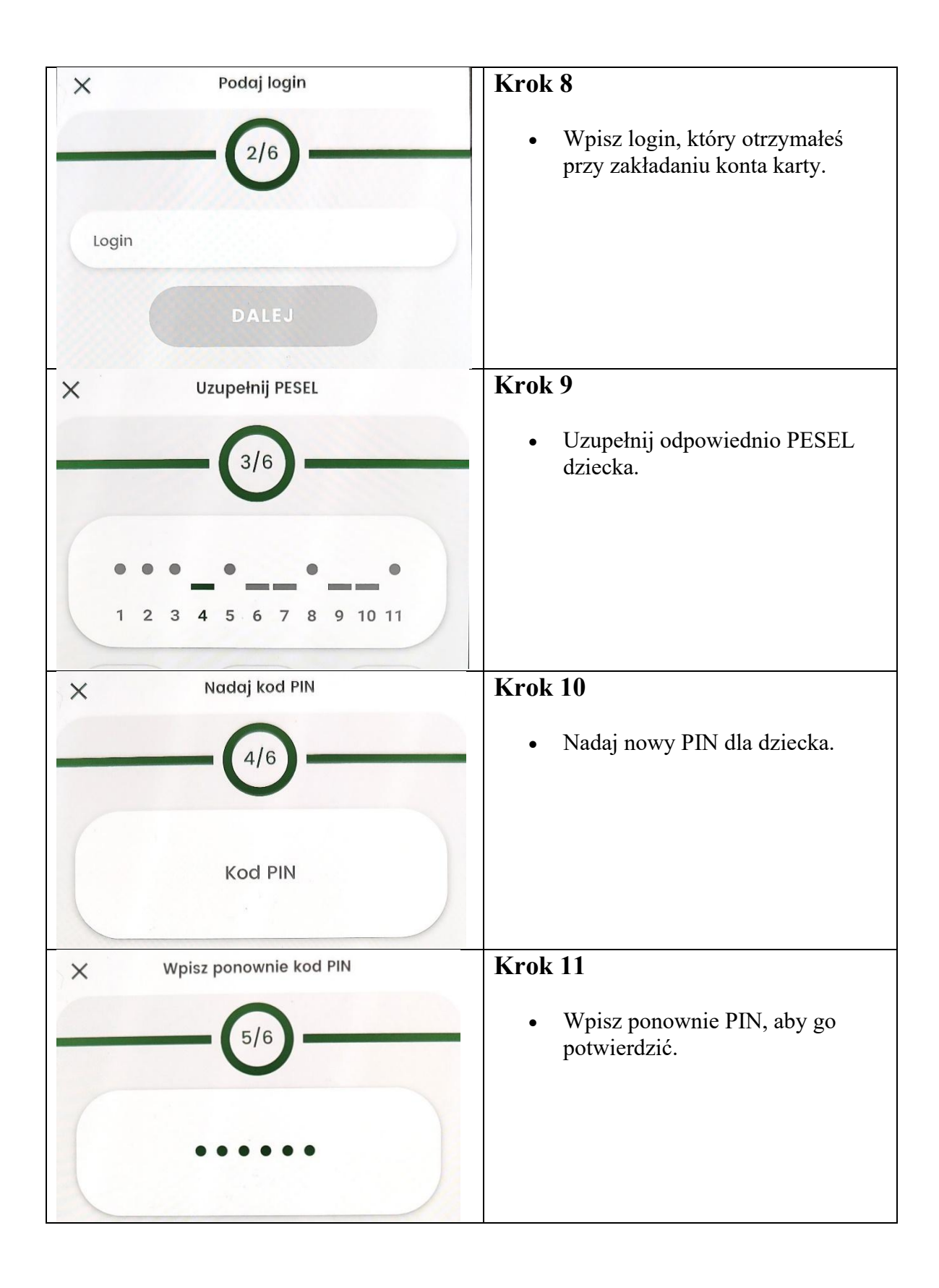

| X Nadaj nazwę profilu                                                                                                    | Krok 12                                                                                                    |
|----------------------------------------------------------------------------------------------------|----------------------------------------------------------------------------------------------------|
| 6/6                                                                                                    | <ul> <li>Nadaj nazwę profilu.</li> </ul>                                                                                                    |
| Nowa nazwa profilu                                                                                                    |                                                                                                    |
| Na jednym urządzeniu możesz sparować profile dla<br>kilku loginów bankowości elektronicznej. Nazwa profilu<br>wyświetla się na ekranie startowym aplikacji. Podaj<br>taką nazwę, aby łatwo było zidentyfikować, na który<br>profil chcesz się zalogować. |                                                                                                    |
| DALEJ                                                                                                    |                                                                                                    |
| Czy chcesz logować się przy pomocy                                                                                                    | Krok 13                                                                                                    |
| NIE TAK                                                                                                    | <ul> <li>Zdecyduj, czy chcesz użyć<br/>biometrii do logowania do<br/>aplikacji.</li> </ul>                                                                |
| U Bank Spółdzielczy<br>w Jordanowa por 186                                                                                                    | Krok 14                                                                                                    |
| Rachunek bieżący<br>75<br>Dostępne środki<br>30,00 PLN<br>Saldo<br>50,00 PLN                                                                                                    | <ul> <li>Zaloguj się do aplikacji, to<br/>wszystko! Klikając w prawy<br/>górny róg, możesz poznać<br/>szczegóły odnośnie swojego<br/>rachunku.</li> </ul> |
| Ostatnie transakcje                                                                                                    |                                                                                                    |
| Brak odpowiednich uprawnień                                                                                                    |                                                                                                    |
|                                                                                                    |                                                                                                    |
|                                                                                                    |                                                                                                    |
|                                                                                                    |                                                                                                    |
| িনি → <b>← ত্রি :</b><br>Start Przelewy Portfel Wiecej                                                                                                    |                                                                                                    |

| ← Szczegóły                        | W razie pytań skontaktuj się ze swoim<br>Oddziałem |
|------------------------------------|----------------------------------------------------|
| Nazwa                              |                                                    |
| Rachunek bieżący                   |                                                    |
| Dostępne środki                    |                                                    |
| 30,00 PLN                          |                                                    |
| Saldo<br>50,00 PLN                 |                                                    |
| Saldo na początek dnia<br>0,00 PLN |                                                    |
| Numer rachunku                     |                                                    |
| 75                                 |                                                    |
| Oprocentowanie depozytu            |                                                    |
| 0,00%                              |                                                    |
| Oprocentowanie debetu              |                                                    |
| 0,00%                              |                                                    |